# AETexas

## Muli-Family Portal Training

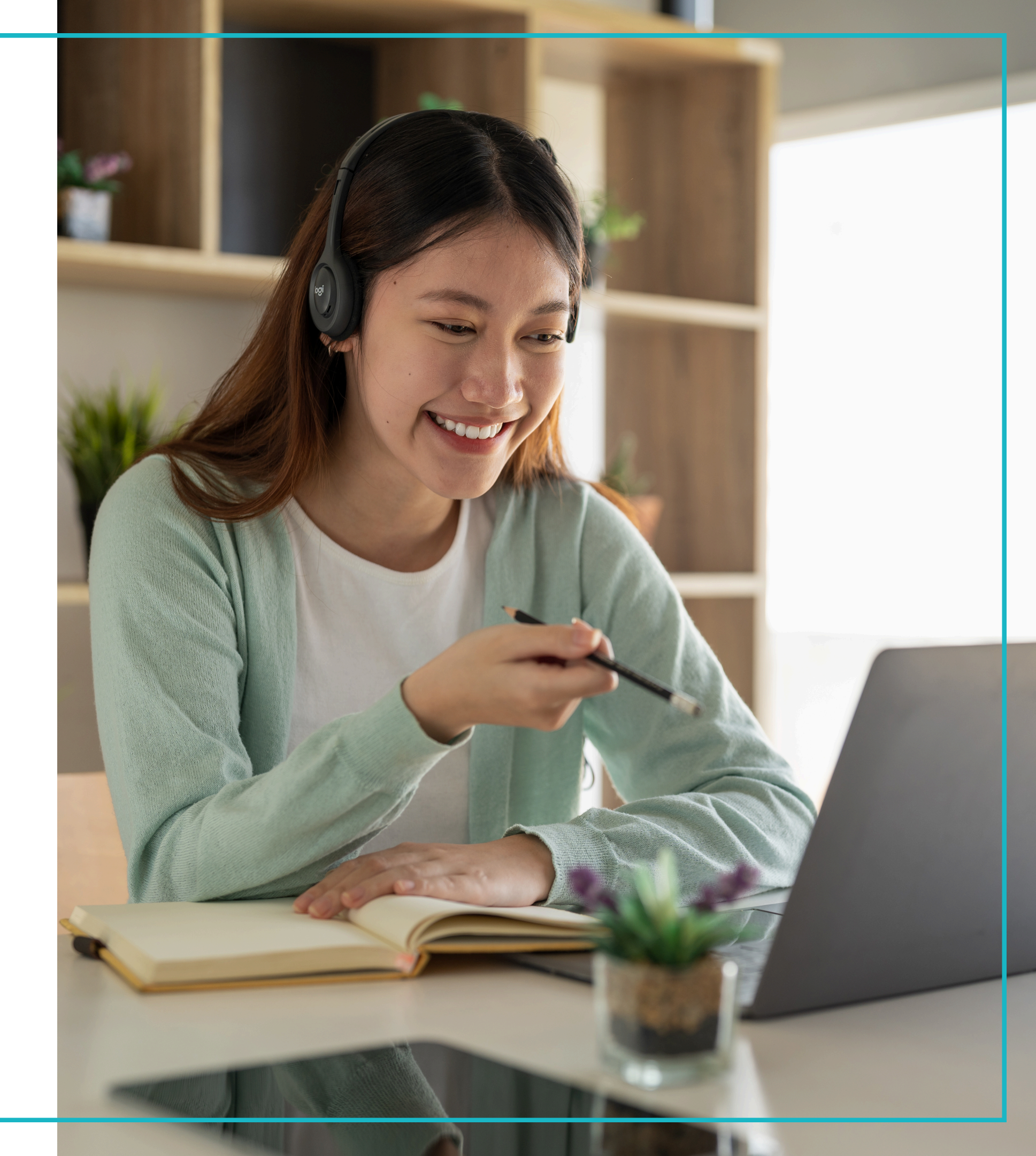

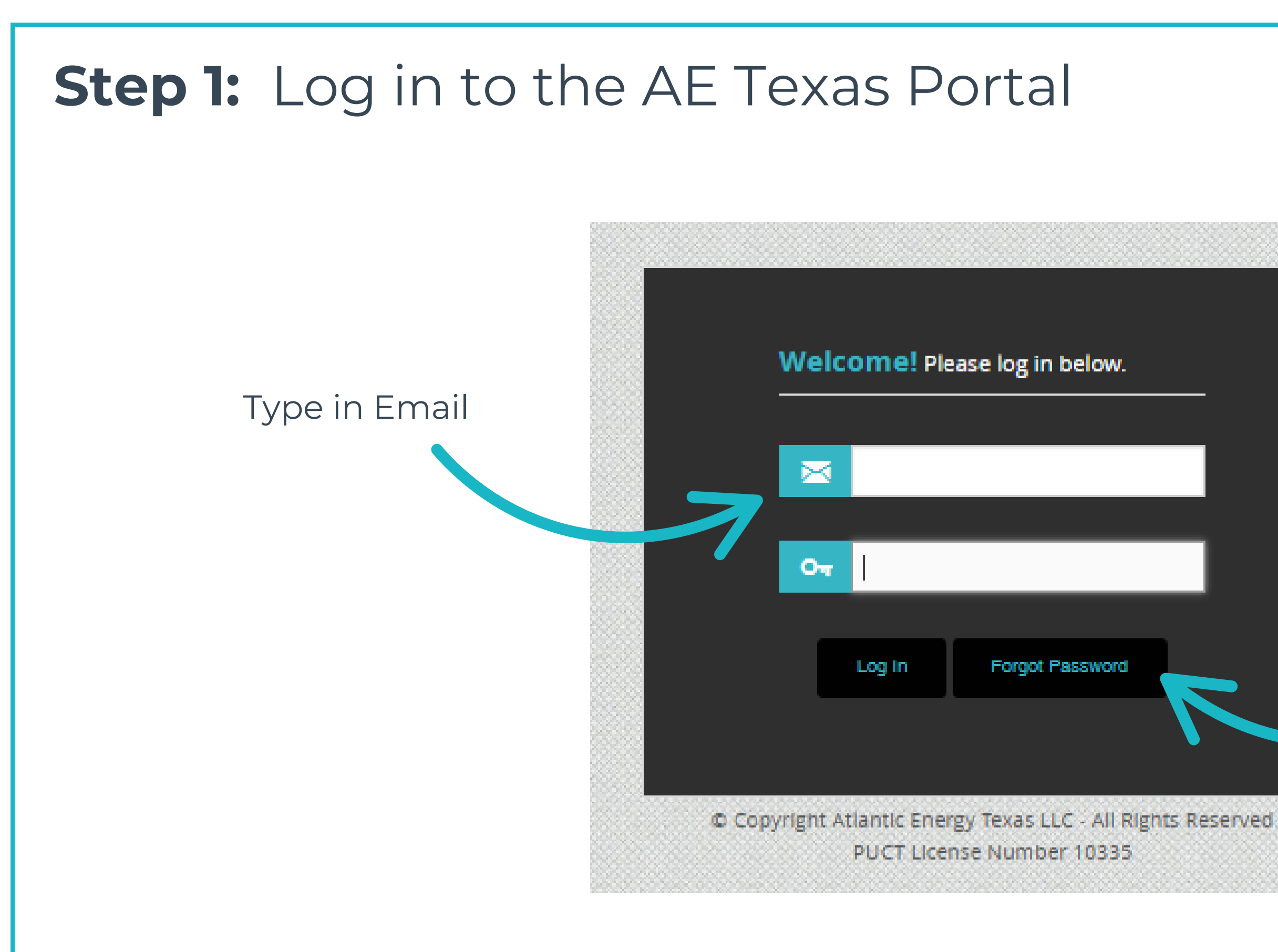

#### **REMINDER TO ADD THIS LINK TO YOUR FAVORITES!**

https://multi.aetexasco.com

#### **FIRST TIME LOGIN**

Click the "Forgot Password" button and reset your password with the link sent to your email

### Step 2: Home and Alerts Page

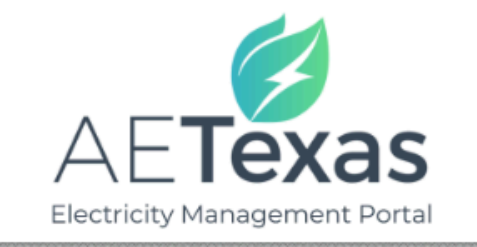

View Units Here and Create Alerts for Daily Maximum Usage

| нс | OME                                                                  | ALERTS U            | NIT STATUS LISTING              | PROPERTIES               | USAGE AND BILLING |  |  |  |  |  |  |
|----|----------------------------------------------------------------------|---------------------|---------------------------------|--------------------------|-------------------|--|--|--|--|--|--|
|    |                                                                      |                     |                                 |                          |                   |  |  |  |  |  |  |
|    | Refer your residents to AE Texas – great rates and reliable service! |                     |                                 |                          |                   |  |  |  |  |  |  |
|    |                                                                      |                     |                                 |                          |                   |  |  |  |  |  |  |
|    |                                                                      | DATE                |                                 | DESCRIPTION              | ACTION            |  |  |  |  |  |  |
|    | <u>2227</u>                                                          | 06/05/2025 11:35 PM | Resident is ending service. Pro | operty will gain power   | CLEAR 🛞           |  |  |  |  |  |  |
|    | <u>3331</u>                                                          | 06/04/2025 11:20 PM | Resident is ending service. Pro | operty will gain power   | CLEAR 🚫           |  |  |  |  |  |  |
|    | <u>2209</u>                                                          | 06/04/2025 3:05 PM  | Power for unit 2209 was swite   | hed to property on 06/0  | 04/2025 CLEAR 🛞   |  |  |  |  |  |  |
|    | <u>3313</u>                                                          | 06/02/2025 9:15 AM  | Power for unit 3313 was switch  | hed to property on 06/0  | 2/2025 CLEAR 🛞    |  |  |  |  |  |  |
|    | <u>2231</u>                                                          | 06/02/2025 9:15 AM  | Power for unit 2231 was switch  | hed to property on 06/0  | 2/2025 CLEAR 🛞    |  |  |  |  |  |  |
|    | <u>5</u>                                                             | 06/02/2025 2:30 AM  | Power for unit 5 was switched   | to property on 05/31/20  | 025 CLEAR X       |  |  |  |  |  |  |
|    | <u>2205</u>                                                          | 06/01/2025 1:51 PM  | Power for unit 2205 was swite   | hed to property on 05/3: | .0/2025 CLEAR 🛞   |  |  |  |  |  |  |
|    | <u>4423</u>                                                          | 06/01/2025 1:51 PM  | Power for unit 4423 was swite   | hed to property on 05/3: | 0/2025 CLEAR 🛞    |  |  |  |  |  |  |
|    | <u>2213</u>                                                          | 06/01/2025 1:51 PM  | Power for unit 2213 was switch  | hed to property on 05/29 | 9/2025 CLEAR 🛞    |  |  |  |  |  |  |
|    | <u>1119</u>                                                          | 06/01/2025 1:51 PM  | Power for unit 1119 was switch  | ed to property on 05/29  | /2025 CLEAR 🛞     |  |  |  |  |  |  |
|    | <u>4425</u>                                                          | 06/01/2025 1:51 PM  | Power for unit 4425 was switc   | hed to property on 05/2: | 9/2025 CLEAR 🛞    |  |  |  |  |  |  |
|    | <u>2229</u>                                                          | 06/01/2025 1:50 PM  | Power for unit 2229 was switc   | hed to property on 05/2  | 8/2025 CLEAR 🛞    |  |  |  |  |  |  |
|    | <u>3304</u>                                                          | 06/01/2025 1:49 PM  | Power for unit 3304 was swite   | hed to property on 05/2  | 27/2025 CLEAR 🛞   |  |  |  |  |  |  |

|       |                   | ESIID SEARCH > |  |
|-------|-------------------|----------------|--|
|       |                   |                |  |
| USERS | ENROLL            | ΑCTIVITY       |  |
| RE    | ERRAL INFORMA     |                |  |
| Sh    | ow Alerts: Active | T              |  |
|       |                   |                |  |
| C     | lick H            | ere to         |  |
|       |                   | Alorto         |  |
| C     |                   | AIEILS         |  |
|       |                   |                |  |
|       |                   |                |  |
|       |                   |                |  |
|       |                   |                |  |
|       |                   |                |  |
|       |                   |                |  |

**Alert:** Power On/Off for Units

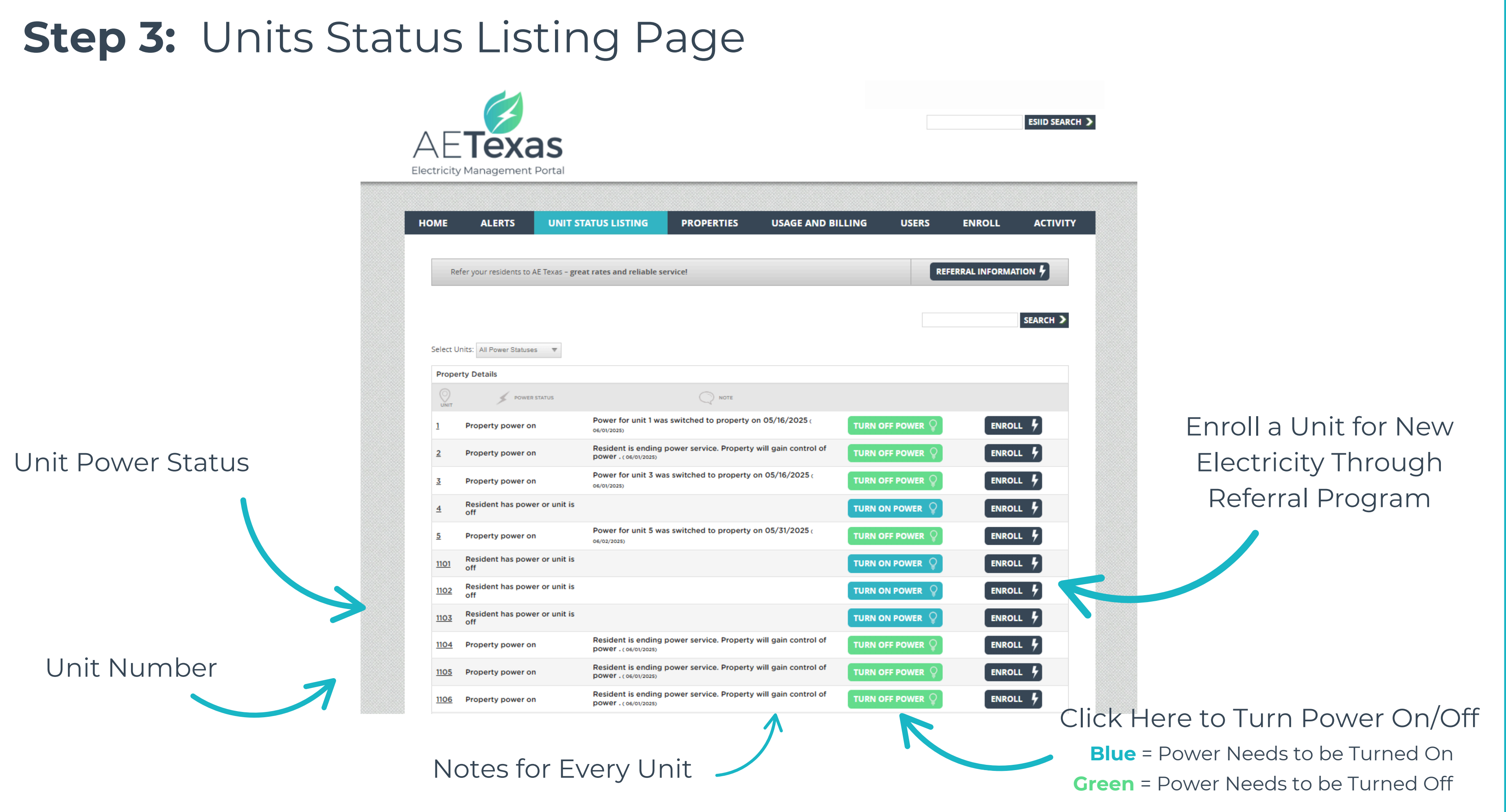

## Step 3.1: Units Status Listing Page - Turning On/Off Unit

#### nts to AE Texas - great rates and reliable service!

|                                    |                          | 🚍 Activate Unit 🛛 🗙                                                                                                    |   |
|------------------------------------|--------------------------|----------------------------------------------------------------------------------------------------|---|
| Statuses 🔻                         |                          | You are about to request that the power be turned on for unit<br>4. Please choose the day that you would like the power to be<br>turned on from the list below. |   |
| POWER STATUS POWER for 06/01/2025) |                          | Activation Date: Select Date                                                                                                    |   |
|                                    |                          | Order Activation                                                                                                    |   |
| wer on                             | Resident i<br>power . (o |                                                                                                    |   |
| wer on                             | Power for<br>06/01/2025) |                                                                                                    |   |
| s power or unit is                 |                          |                                                                                                    | U |
| wer on                             | Power for<br>06/02/2025) | unit 5 was switched to property on 05/31/2025 (                                                                                                    | U |
| s power or unit is                 |                          | T                                                                                                    | U |

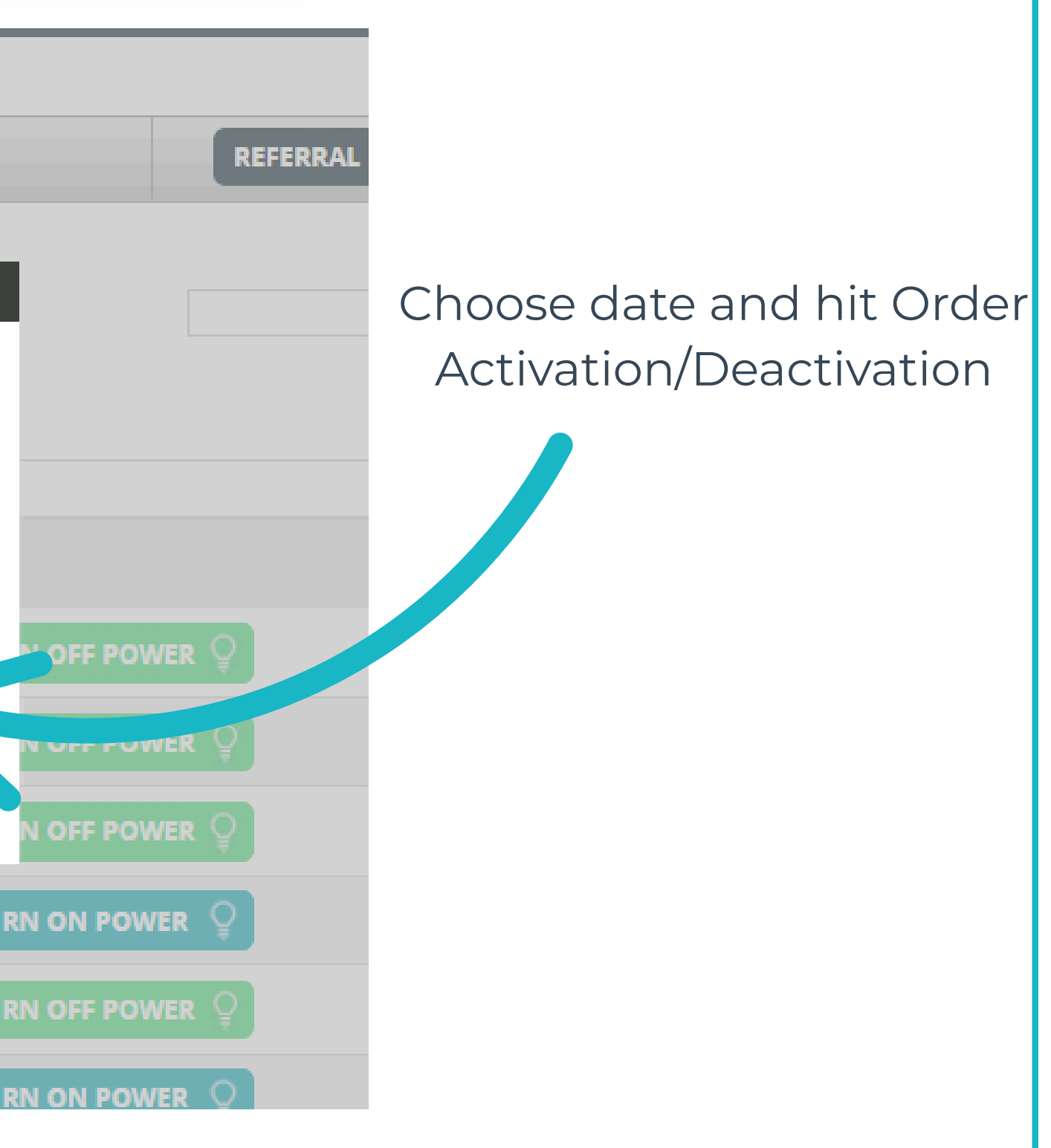

### **Step 4:** Properties Listing Page

Unit Number

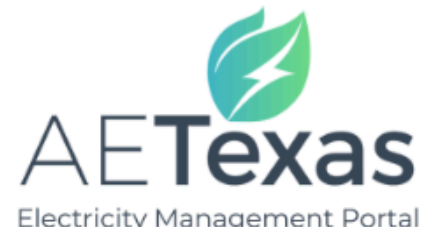

| HOME                                             |                                                                |                                                                           |                                                              | DRODERTIES                                                                                       |                            | LICEDS                          | ENROLL                                                                                                    |              |
|--------------------------------------------------|----------------------------------------------------------------|---------------------------------------------------------------------------|--------------------------------------------------------------|--------------------------------------------------------------------------------------------------|----------------------------|---------------------------------|----------------------------------------------------------------------------------------------------|--------------|
| HOME                                             | ALERIS                                                         | UNITSIA                                                                   | I US LISTING                                                 | PROPERTIES                                                                                       | USAGE AND BILLING          | USERS                           | ENROLL                                                                                                    | A            |
| Prope                                            | rty Information                                                |                                                                           |                                                              |                                                                                                  |                            |                                 |                                                                                                    |              |
|                                                  | Proper                                                         | ty Name:                                                                  |                                                              |                                                                                                  | Phone Number:              |                                 |                                                                                                    |              |
|                                                  | Street                                                         | Address:                                                                  |                                                              |                                                                                                  | Fax Number:                | ()                              |                                                                                                    |              |
|                                                  |                                                                |                                                                           |                                                              |                                                                                                  | Auto Shutoff on Gain:      |                                 | T                                                                                                    |              |
|                                                  |                                                                | City:                                                                     |                                                              |                                                                                                  | Days Before Auto Shut Off: |                                 | T                                                                                                    |              |
|                                                  |                                                                | State:                                                                    | v                                                            |                                                                                                  | High Usage Threshold:      |                                 |                                                                                                    |              |
|                                                  | :                                                              | Zip Code:                                                                 |                                                              |                                                                                                  | Web Code:                  |                                 |                                                                                                    |              |
|                                                  | Utility C                                                      | ompany:                                                                   |                                                              |                                                                                                  | Daily Fee:                 |                                 |                                                                                                    |              |
|                                                  |                                                                |                                                                           |                                                              |                                                                                                  | Rate:                      |                                 |                                                                                                    |              |
|                                                  | Post Pay                                                       | Product:                                                                  |                                                              |                                                                                                  | CSA:                       |                                 |                                                                                                    |              |
|                                                  |                                                                |                                                                           |                                                              | SAVE                                                                                             | E-ACTIVATE                 |                                 |                                                                                                    |              |
| Unit                                             | S                                                              |                                                                           |                                                              |                                                                                                  |                            |                                 |                                                                                                    |              |
| Unit<br>+ Ac                                     | s<br>Id New Unit                                               |                                                                           |                                                              |                                                                                                  |                            |                                 |                                                                                                    | С в          |
| Unit<br>+ Act<br>טווד<br>101                     | Id New Unit<br>RESIDENT ID                                     | ESIID                                                                     | Resident                                                     | POWER STATUS                                                                                     | HIGH USAGE THRESHOLD       | REP OF RECORD                   | POWER ON IS ACT                                                                                                    | <b>O</b> r F |
| Unit<br>+ Act<br>UNIT<br>101<br>102              | Id New Unit<br>RESIDENT ID<br>0 104<br>0 104                   | ESIID<br>4372222853991<br>4372222853992                                   | I Resident I<br>2 Resident I                                 | POWER STATUS<br>has power or unit is off<br>has power or unit is off                             | HIGH USAGE THRESHOLD       | REP OF RECORD<br>No             | POWER ON IS ACT<br>No IS ACT<br>No IS ACT                                                                                                    | C F          |
| Unit<br>+ Ac<br>UNIT<br>101<br>102<br>103        | IS Id New Unit<br>RESIDENT ID<br>0 104<br>0 104<br>0 104       | ESIID<br>43722222853991<br>43722222853992<br>43722222853993               | I Resident I<br>2 Resident I<br>3 Resident I                 | POWER STATUS<br>has power or unit is off<br>has power or unit is off                             | HIGH USAGE THRESHOLD       | REP OF RECORD<br>No<br>No<br>No | POWER ON IS ACT<br>No IS ACT<br>No IS ACT<br>No IS ACT<br>No IS ACT                                                                                                    | C R          |
| Unit<br>+ Ac<br>UNIT<br>101<br>102<br>103<br>104 | Id New Unit<br>RESIDENT ID<br>0 104<br>0 104<br>0 104<br>0 104 | ESIID<br>4372222853991<br>4372222853992<br>4372222853993<br>4372222853994 | I Resident I<br>2 Resident I<br>3 Resident I<br>4 Resident I | POWER STATUS<br>has power or unit is off<br>has power or unit is off<br>has power or unit is off | HIGH USAGE THRESHOLD       | REP OF RECORD<br>No<br>No<br>No | POWER ON IS ACT<br>No IS ACT<br>No IS ACT<br>No IS ACT<br>IS ACT<br>IS AC | C r<br>Tive  |

ESIID SEARCH 🔰

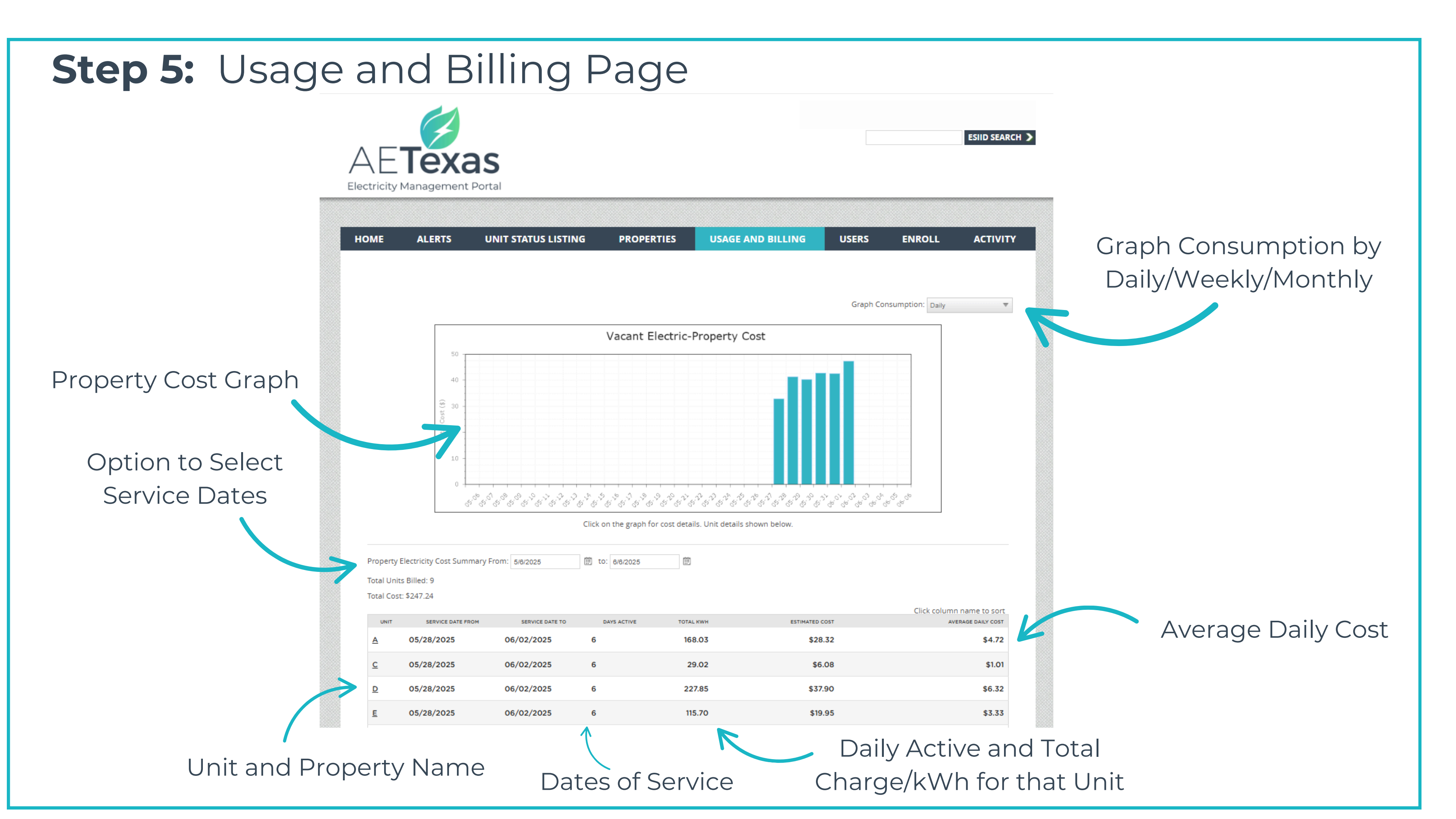

## **Step 6:** Resident Enrollment Page

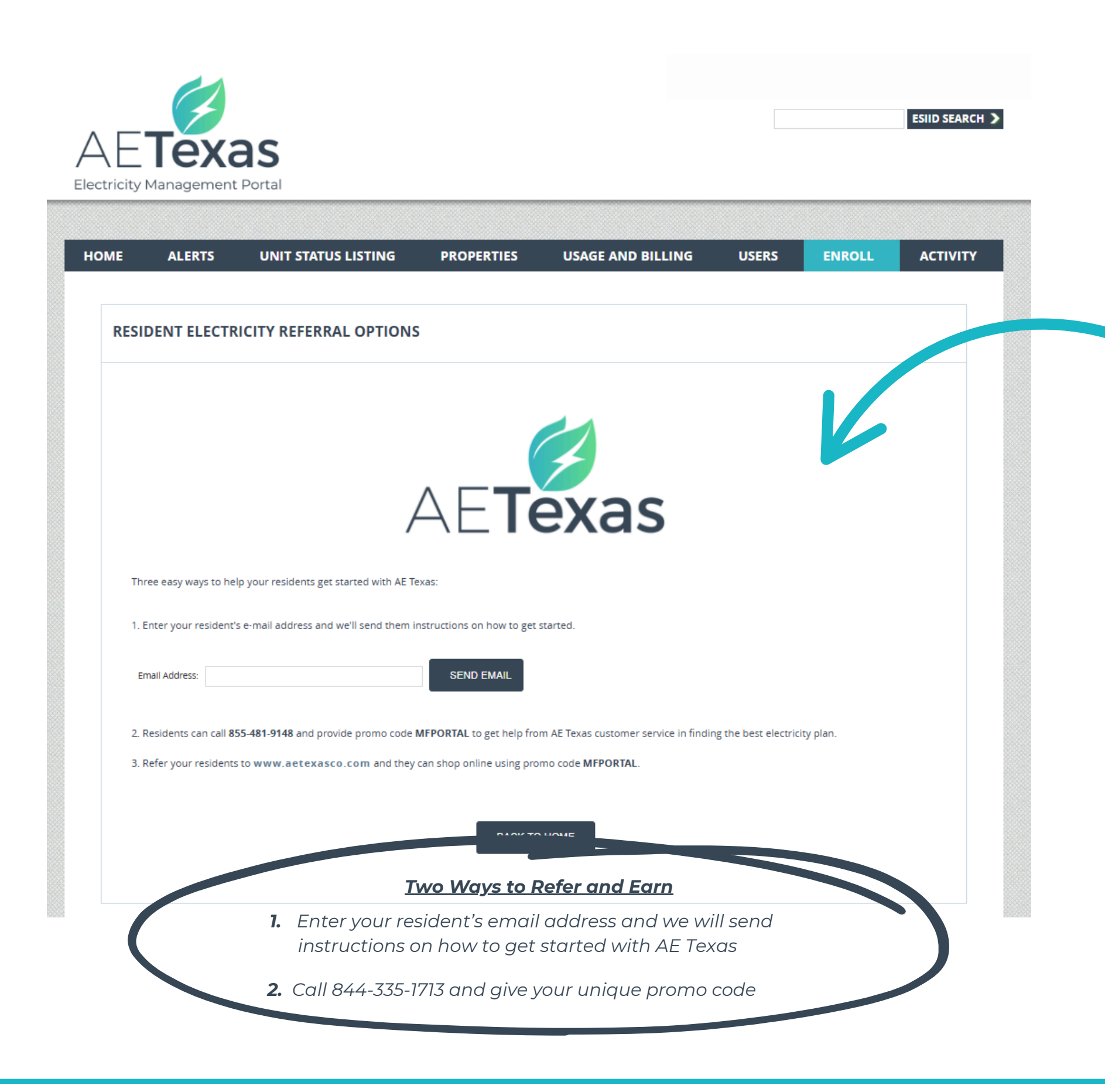

## **Referral Program**

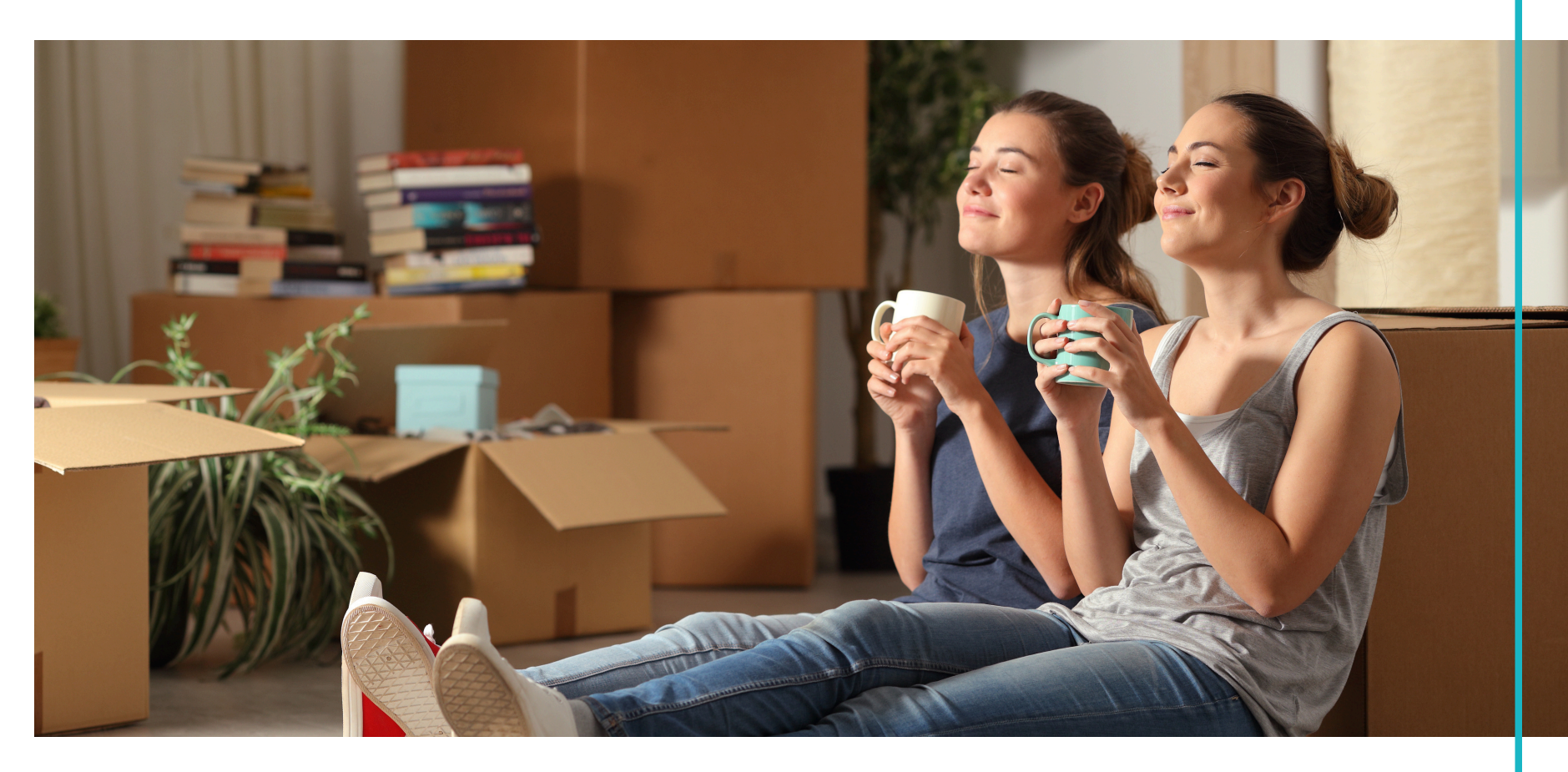

• Give your residents peace of mind in choosing AE Texas, your trusted energy partner, to help create a seamless move-in experience for them.

• Earn money back when residents sign up through your portal referral link. Use dollars toward property enhancements, community events, and more.

# AETexas

Thank you for choosing us for your electricity needs!

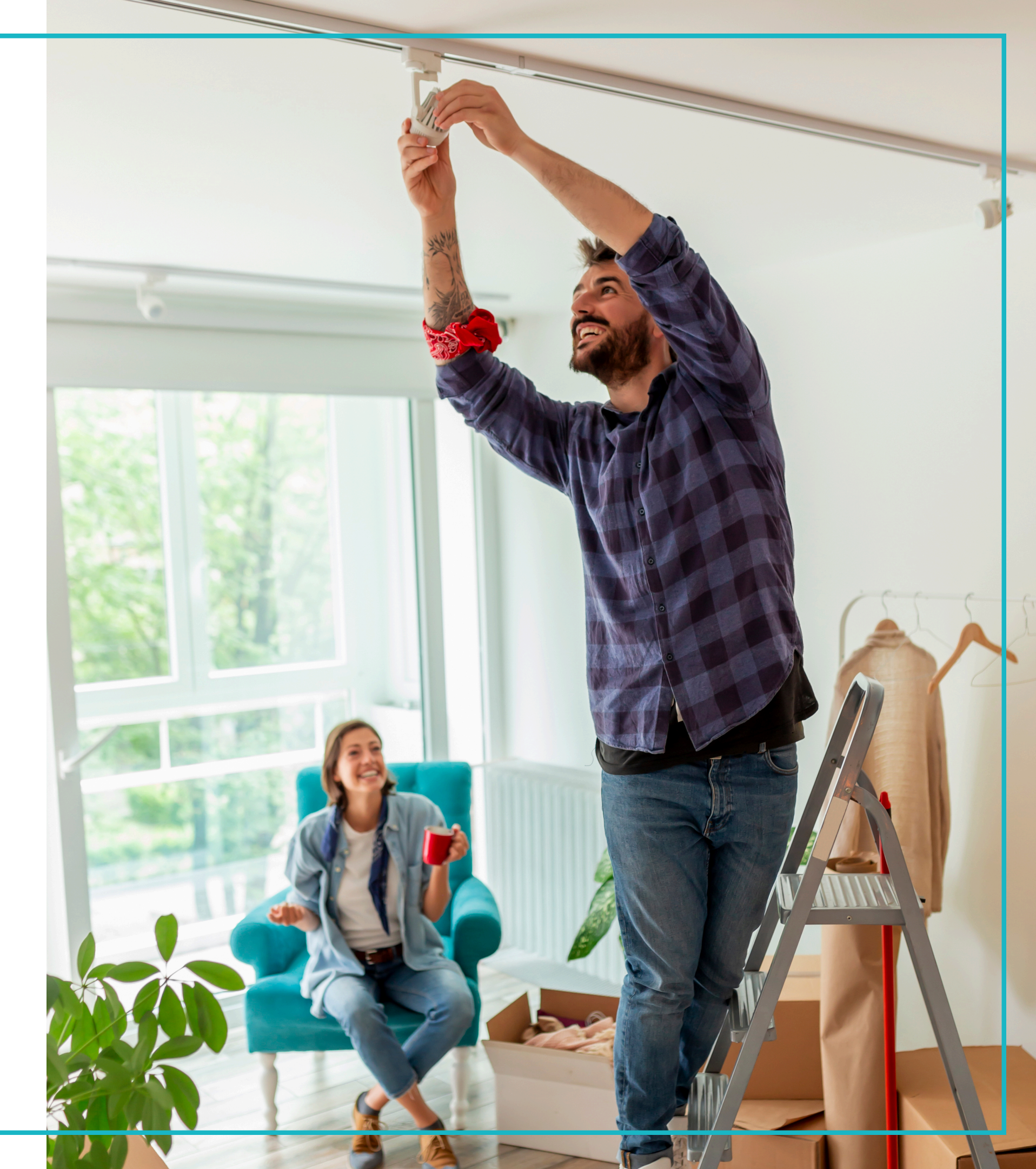